# RENESAS DK-S3A7

**Quick Start Guide** 

January 8, 2016

#### In the box

The following components are included in the DK-S3A7 Development Kit:

- DK-S3A7 Main Board (DK-S3A7M)
- DK-S3A7 Breakout Board (DK-S3A7B)
- DK-S3A7 Segment LCD panel (DK-S3A7LCD)
- One USB Type A to Micro-B cable
- Multi-region 5V, 2.0A power supply
- Quick Start Guide (this document)

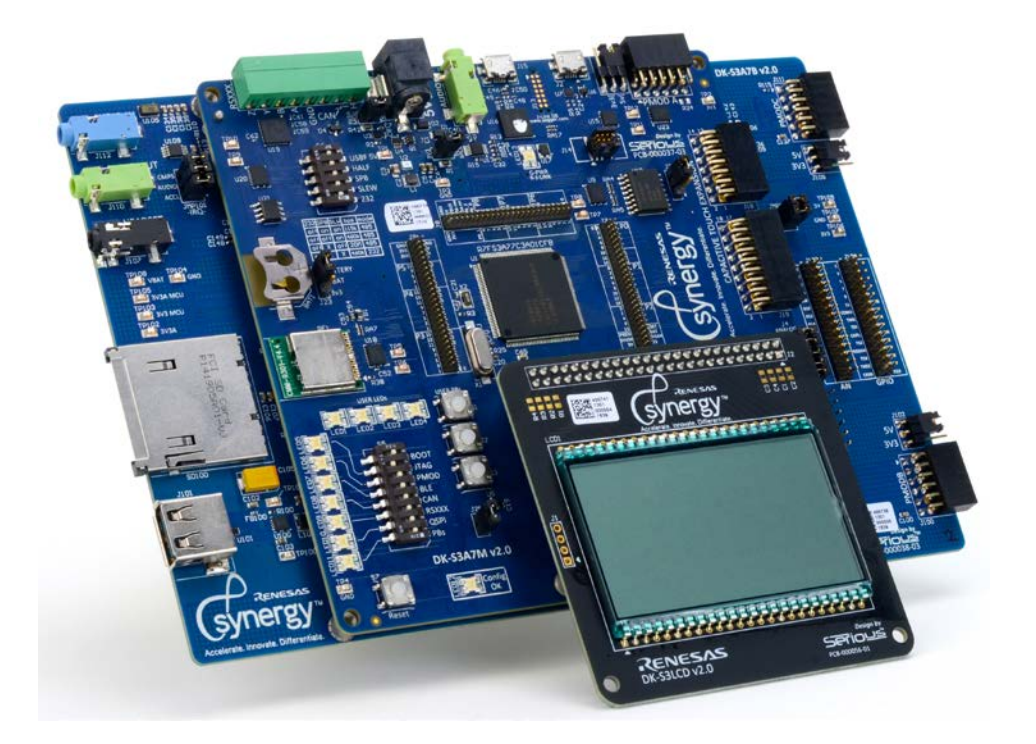

#### **Overview**

This kit and the associated development tools provide the user with a platform to develop products with the Renesas Synergy<sup>TM</sup> S3 microcontrollers. This Quick Start Guide walks you through using the out-of-box demo then provides step-by-step directions to develop, configure, generate, build, download and execute the Blinky Project on the Renesas Synergy<sup>TM</sup> Software Package (SSP).

## DK-S3A7 Kit

NOTE: This Quick Start Guide is for the DK-S3A7 Development Kit.

#### **Prerequisites**

#### **Required software and tools**

- Minimum workstation requirements: Microsoft® Windows® 7 with Intel® Core<sup>™</sup> family processor running at 2.0 GHz or higher (or equivalent processor), 8 GB memory, 250 GB hard disk or SSD, USB 2.0, Internet connection
- Renesas e<sup>2</sup> studio Integrated Solution Development Environment (ISDE)
- Renesas Synergy<sup>TM</sup> Software Package (SSP)

#### Installation

Tools are available for download at: <u>https://synergygallery.renesas.com</u>.

**NOTE:** Version numbers of the tools may change. Following we show the versions that were available when this document was developed.

Download and install the latest revision of the  $e^2$  studio (ISDE) as follows:

NOTE: Unless informed otherwise in the following steps, use the default options.

In the e<sup>2</sup> studio Setup dialog, select at least the Renesas Synergy<sup>™</sup> Device Family when the following dialog box appears.

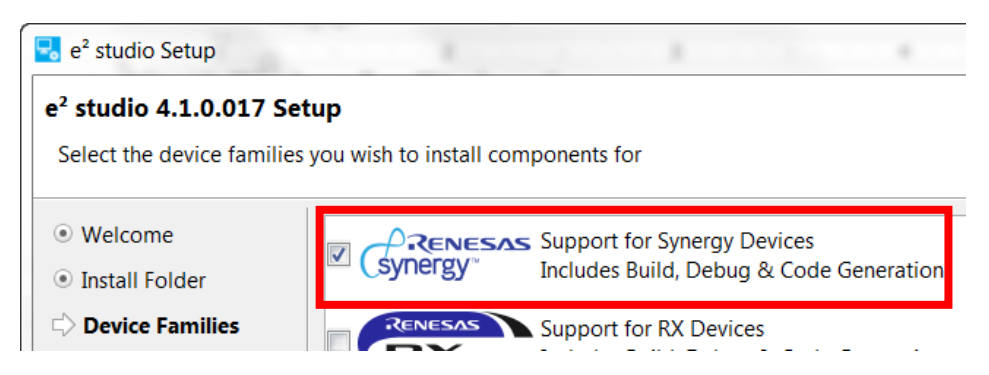

2) Select the additional software GCC ARM Embedded 4.8.2014q3 when the following dialog box appears:

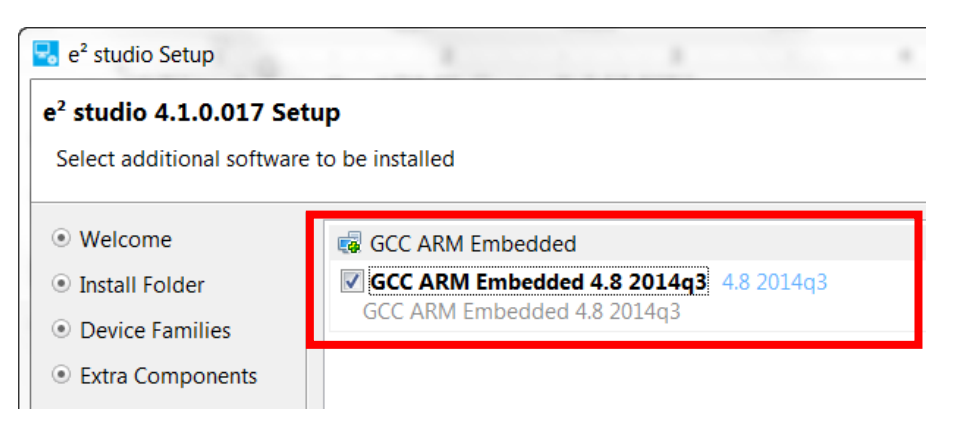

3) Download and install the latest revision of the SSP using the default options.

#### **Connecting the board components**

To power the boards and connect the boards to the PC, follow these steps:

1) Set the JTAG DIP switch 7 on S5 to ON, toward the LEDs.

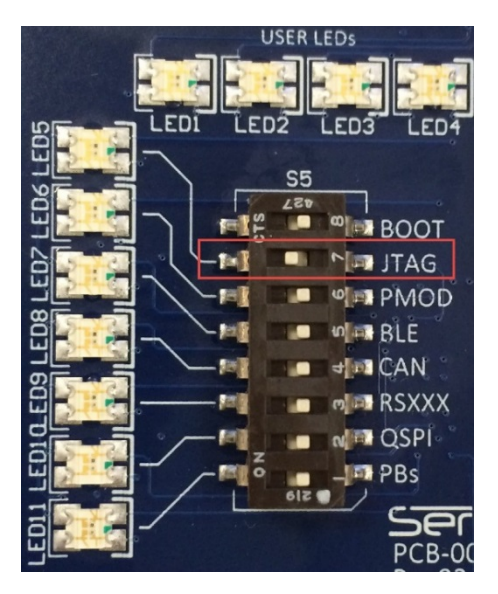

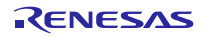

2) Using the power supply provided with the DK-S3A7 kit, apply power through the 5V barrel connector (J1) on the Main Board.

LED13 turns green with a flashing red beside it. The solid green and flashing red LED13 means that the kit cannot communicate with the PC on the debug port. This is normal.

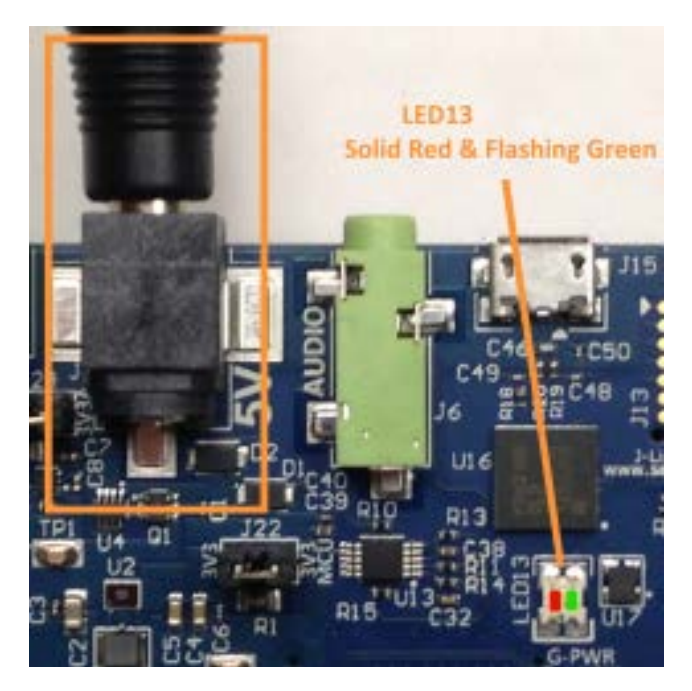

3) Connect the USB cable provided with the DK-S3A7 to the J-Link OB (J15) on the Main Board.

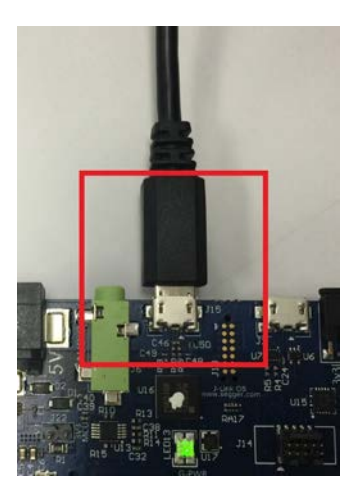

4) Connect the other end of the USB cable to a USB port of the workstation.

Now, LED13 turns green with no flashing red. This indicates a good connection.

RENESAS

Page 4 of 12

### Running the Out-of-Box Demo

The Out-of-Box Demo starts by flashing the Configuration (Light Scale) and USER LEDs for about 6 seconds. It then turns on and off all segments of the segment LCD. This is actually a configuration test that is verifying performance of the hardware. If a problem is found, then USER LED 1 and 2 are red. If no problems exist, then USER LED 3 and 4 are green.

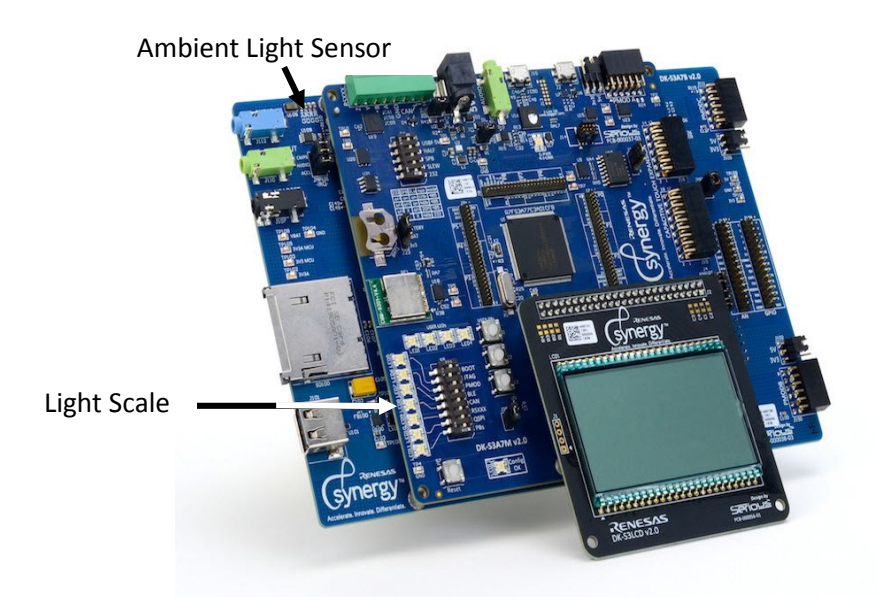

After about 12 seconds, the S3 MCU starts sensing the amount of light at the Ambient Light Sensor, U105. The Demo takes the A/D reading and uses it to display a Light Scale on the Configuration LEDs and as a battery level and digital count on the segment LCD. The elapsed time of the Demo is also shown on the segment LCD.

Do the following steps:

- 1) Move a light source closer and farther from the Ambient Light Sensor and observe the LEDs and LCD values.
- 2) When the light sensors output reaches or exceeds their maximum value, the MCU flashes the LCD cycles on and off quickly.

## **Running the Blinky Project**

The Blinky Project in the SSP provides a simple example of an SSP application and familiarizes you with the e2 studio environment. Before running the project, ensure that the J-Link On-Board is connected to the workstation. See the steps in *Connecting the board components* on page 3.

To run the Blinky Project, first create a Renesas Synergy Project in the  $e^2$  studio ISDE. You can then debug and run the project on the DK-S3A7.

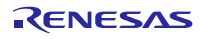

#### **Creating the Blinky Project**

To create a project, do the following steps:

1) Start the  $e^2$  studio ISDE by clicking **Start Menu** > **Renesas Electronics e2studio** > e2 studio.

#### NOTES:

- The e<sup>2</sup> studio ISDE confirms the installed tool chain(s) the first time it is started after installing the toolchains.
- The  $e^2$  studio ISDE displays the Welcome to  $e^2$  studio screen by default. If you click the [X], it does not display again.
- If you do not have a compatible tool chain installed, see *Prerequisites* on page 2.
- 2) If the Workspace Launcher dialog box displays, click OK.

**NOTE:** If you select **Use this as the default** (workspace) **and do not ask again**, the **Workspace Launcher** window does not display.

| Workspace Launcher                                                                                                   | ×         |
|----------------------------------------------------------------------------------------------------|-----------|
| Select a workspace                                                                                                   |           |
| e2 studio stores your projects in a folder called a workspace.<br>Choose a workspace folder to use for this session. |           |
| Workspace: C\Users\someone10\e2_studio\workspace                                                                     | ▼ Browse  |
|                                                                                                    |           |
| Use this as the default and do not ask again                                                                         |           |
|                                                                                                    | OK Cancel |

3) Start a new Synergy Project by clicking **File** > **New** > **Synergy Project**.

The ISDE displays the **Project Configuration (Synergy Project)** dialog box:

| e2 studio - Project Configuration (Synergy Project)              |               |                                       |
|------------------------------------------------------------------|---------------|---------------------------------------|
| e2 studio - Project Configuration (Synergy Project)              |               |                                       |
| <ul> <li>Project name must be specified</li> </ul>               |               |                                       |
| Project                                                          |               | Toolchains                            |
| Project name                                                     |               | GCC ARM Embedded<br>IAR ARM Toolchain |
| Use default location     Constrong Childeenshe2 studio/workshare | Browse        |                                       |
| Encaron Prinzenstrummence (ex"amminianurabane                    |               |                                       |
|                                                                  |               |                                       |
|                                                                  |               |                                       |
|                                                                  |               |                                       |
|                                                                  |               |                                       |
| License                                                          |               |                                       |
| License file:                                                    |               |                                       |
| License Details:                                                 |               |                                       |
| A                                                                |               | ,                                     |
|                                                                  |               |                                       |
|                                                                  |               |                                       |
|                                                                  |               |                                       |
|                                                                  |               |                                       |
| K                                                                |               |                                       |
| VISIT the Apps Gallery for needse line and Pack file downloads   |               |                                       |
| 0                                                                | < Back Next > | Einish Cancel                         |
| ·                                                                |               |                                       |

4) Enter **Blinky\_DK\_S3A7** as the **Project name**.

| R12QS0003EU0101 | Rev1.01 |
|-----------------|---------|
| January 8, 2016 |         |

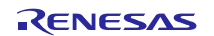

5) The first time you configure a project you need to load a license file. Click the browse icon of the License File field and, if needed and you installed to the default locations, browse to C:\Renesas\e2\_studio\internal\projectgen\arm\Licenses\.

NOTE: After you have loaded the license file, it is loaded and displayed in the License window by default.

6) Click Next.

The ISDE displays the Project Configuration (Synergy Project) window with the Board options.

|                                                             | configuration (synergy Project)                      |                                                                                                    |
|-------------------------------------------------------------|------------------------------------------------------|----------------------------------------------------------------------------------------------------|
| lect the board sup                                          | ion that you require.                                |                                                                                                    |
| evice Selection                                             |                                                      | Device Summary                                                                                                    |
| SP version: 10.0<br>loard: 5347<br>Device: Custor<br>5762 l | •<br>V. User Board (SIA7)<br>KK                      | A Opvice Names     Soend     Memory:     Flast:                                                                                                    |
| elect Tools S7G2 S7G2 S7G2 S7G2 S7G2 S7G2 S7G2 S7G2         | E-HMI1<br>K<br>Uder Board (S7G2)<br>CC ARM Embledded | Available Tools  GCC ARM Embedded                                                                                                    |
| oolchain version                                            | 18.4.02140725 •<br>Link ARM •                        | 48.4.0140/55<br>* Debuggins<br>J-Link ARM<br>#RTOS<br>Express logic ThreadX<br>* Smart Manual<br>10 Registers Supported<br>Software Manual Support |
|                                                             |                                                      | < <u> </u>                                                                                                    |

- 7) Select **S3A7 DK** and leave all other options at their default settings.
- 8) Click Next.

The ISDE displays the **Project Configuration (Synergy Project)** window with the **Project Template Selection** options.

| 💕 e2 studio - Project Configuration (Synergy Project)                              |        |            | - 🖸 🗙  |
|------------------------------------------------------------------------------------|--------|------------|--------|
| e2 studio - Project Configuration (Synergy Project)                                |        |            |        |
| Select the type of project you wish to create.                                     |        |            |        |
| Project Template Selection                                                         |        |            |        |
| BSP<br>Base Board Support Package for the chosen Synergy family. No RTOS included. |        |            |        |
| SJA7-DK BSP                                                                        |        |            |        |
| SIA7-DK Blinky     Biologie de Stat. DK                                            |        |            |        |
|                                                                                    |        |            |        |
|                                                                                    |        |            |        |
|                                                                                    |        |            |        |
| Code Granutian Cations                                                             |        |            |        |
| Use Synergy Code Formatter                                                         |        |            |        |
| 0                                                                                  | < Back | Nex Einish | Cancel |

- 9) Select S3A7-DK Blinky.
- 10) Click Finish.

R12QS0003EU0101 Rev1.01 January 8, 2016

Page 7 of 12

RENESAS

11) If the **Open Associated Perspective** dialog box appears, click **Yes**.

**NOTE:** The e<sup>2</sup> studio ISDE has built in Perspectives. Until you inform the tool to **Remember my decision**, it asks if it can use the **Synergy Configuration perspective**:

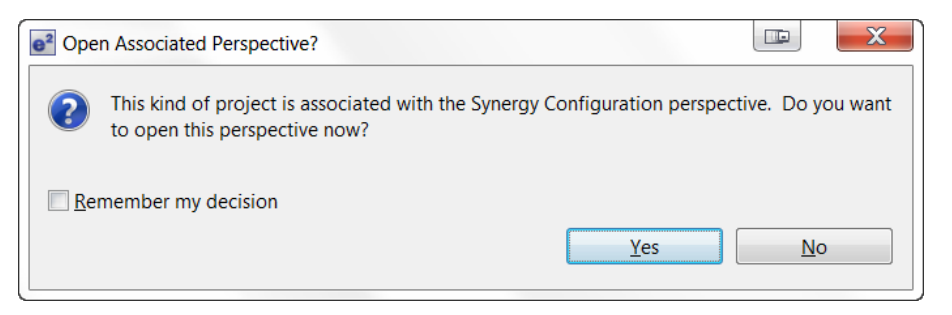

The ISDE automatically configures the SSP to load and generate the necessary configuration files for the microcontroller hardware associated with the selected board.

The ISDE displays the **Synergy Project Editor** where you can see all generated files and configurations by selecting the **Clocks**, **Pins**, **Threads**, **ICU**, and **Components** tabs.

NOTE: Do try different things. Edit > Undo reverses almost any action you most recently performed.

| Synengy Configuration - Blinky_DK_S3A7/configuration                                                                                                    | saml - e2 studio                                                                                                    |                                                                                                    |                                                                                                    |  |
|----------------------------------------------------------------------------------------------------|----------------------------------------------------------------------------------------------------|----------------------------------------------------------------------------------------------------|----------------------------------------------------------------------------------------------------|--|
| Eile Edit Navigate Search Broject Renesas Views                                                                                                    | Bun Window Help                                                                                                    |                                                                                                    |                                                                                                    |  |
| B-HECIO-1-46510 # 10 4.                                                                                                    | 0 • 6 • 6 • 6 • 6 • 6 • 6 • 6                                                                                                    |                                                                                                    | Quick Access 🔄 🗊 🖓 C/C++ 🔘 Synergy Configuration 🖗 Debug                                                                                                    |  |
| Project Explorer II     P S V P II     P S IIInteg. DK SIA7                                                                                                    | B marks: B hat entry: B Synegy Cont. B startup 5762x B marks:<br>Summary                                                                                                    | Dirtugente                                                                                                    | 2 @ Package = = (       +      +    +    +    +    +                                                                                                    |  |
| a Bit Notade bit Strate bit Strate bit Stra | Concerning Concerning |                                                                                                    | Breeset Sperry SJA7 J44 (SP<br>Land Content Sperry SJA7 J44 (SP<br>Land Content Sperry SJA7 J44 (SP<br>Land Content Sperry SJA7 J44 (SP)<br>Land Content Sperry SJA7 J44 (SP)                                                                                                    |  |
| B<br>C<br>Sur                                                                                                    | Board: SU/J DK<br>Device: RJ/SJA/JCJA01CFE<br>Summon, ISP: Clocks: Pers   Treads): ICU   Components                                                                                                    | •                                                                                                    |                                                                                                    |  |
| D Properties 12 D Problems                                                                                                    |                                                                                                    | By Pin Conflicts D Console 11                                                                                                    | 1. 21 ( H Q + C + P C                                                                                                    |  |
| Property                                                                                                    | Value                                                                                                    | Sharry<br>Latracting file: .module_descriptions/Rep<br>Extracting file: .module_descriptions/Re<br>Extracting file: .module_descriptions/Re<br>Extracting file: .module_descriptions/Re<br>Extracting file: .module_descriptions/Re<br>Extracting file: .module_descriptions/Re | <pre>Hessenaul Universitaling_Sci_component_U.s.am<br/>Hessenaul DriversHallng_sci_locations<br/>Hessenaul DriversHallng_sci_locations<br/>Hessenaul DriversHallng_sci_usetHessenaul<br/>Hessenaul DriversHallng_Science(1, 0, 0, 0)<br/>Hessenaul DriversHallng_Science(1, 0, 0, 0)<br/>Hessenaul DriversHallng_science(1, 0, 0, 0)<br/>Hessenaul DriversHallng_science(1, 0, 0, 0)</pre> |  |
|                                                                                                    |                                                                                                    | 4                                                                                                    |                                                                                                    |  |

0

12) Generate the project content by clicking Generate Project Content

13) Build the project by clicking **Project** > **Build Project** or clicking on the Build icon,

#### Debugging and running the Blinky Project

To debug and run the project, do the following steps:

1) Configure the debugger by selecting the drop-down menu next to the debug icon and select **Debug Configurations**:

| Synergy Configuration - Blinky_PE_HMI1/configuration.xml - e2 studio |                                           |                                         |                            |
|----------------------------------------------------------------------|-------------------------------------------|-----------------------------------------|----------------------------|
| <u>File E</u> dit <u>N</u> avigate Se <u>a</u>                       | rch <u>P</u> roject Renesas <u>V</u> iews | <u>R</u> un <u>W</u> indow <u>H</u> elp |                            |
|                                                                      | . 👻 🕵 🔝 🔅 🥬 😂 🔅                           | • 🕽 • 💁 • 🛷 • 🛃                         | ▼ ₩ ♥ ♥ ♥ ♥ ▼              |
| Project Explorer 🛛                                                   | □ 🔄 🗸                                     | (no launch history)                     | oWorld] 🛛 🌼 Synei          |
| a 🚰 Blinky_PE_HMI1                                                   |                                           | Debug As                                | •                          |
| Binaries                                                             |                                           | Debug Configurations                    |                            |
| Includes                                                             |                                           | Organize Favorites                      | o modify the Synergy proje |

2) On the **Debug Configurations** dialog, select **Renesas GDB Hardware Debugging** > **Blinky\_DK\_S3A7 Debug**.

| e <sup>2</sup> Debug Configurations                                                                                                    |                                                                                                    | ×                |
|----------------------------------------------------------------------------------------------------|----------------------------------------------------------------------------------------------------|------------------|
| Create, manage, and run configurations                                                                                                    |                                                                                                    | Ť                |
| Image: Second Second Secon | Name: Blinky_DK_S3A7 Debug  Main  Source  Project: Blinky_DK_S3A7 C/C++ Application: Debug/Blinky_DK_S3A7. C/C++ Application: Debug/Blinky_DK_S3A7.elf Build (if required) before launching Build configuration: Use Active Enable auto build Use workspace settings Configure Workspace Settings. | Browse<br>Browse |
| Filter matched 10 of 12 items                                                                                                    | Apply                                                                                                    | Revert           |

- 3) Click **Debug**.
  - a. If the Confirm Perspective Switch dialog displays, click Yes.

NOTE: If you click the Remember my decision check box before clicking Yes, you will not see this dialog again.

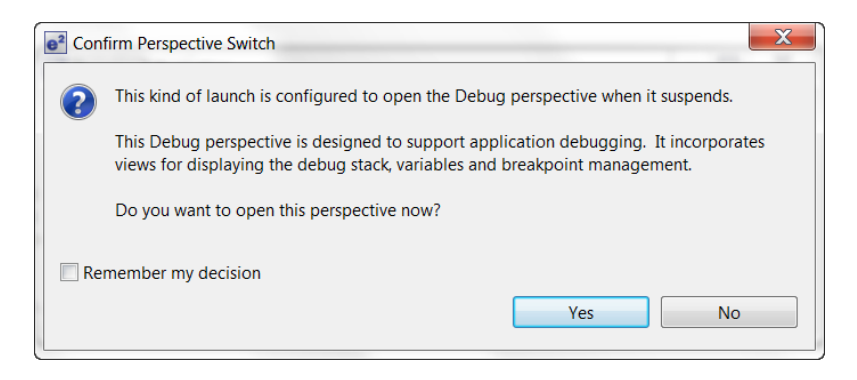

b. If the J-Link Firmware update dialog displays, we highly recommend that you click Yes.

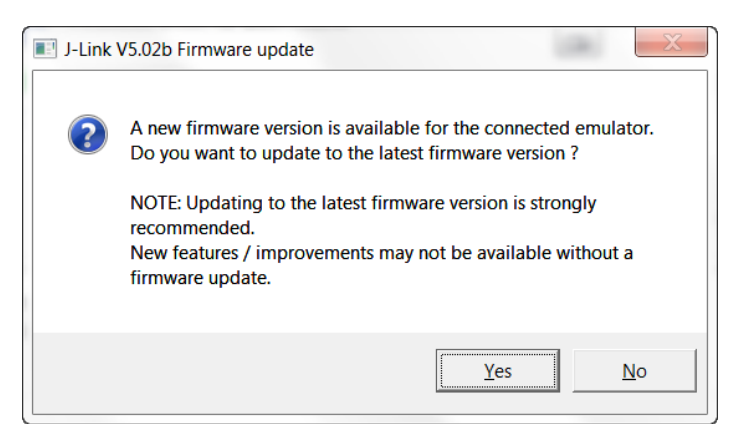

The ISDE downloads the project onto the board.

- 4) Click on the Resume icon, with and the software runs until hal\_entry ().
- 5) Click on the Resume icon,  $\square$ , and the software runs turning LED1 on and off.

#### **Next steps**

You can review the code for the Blinky Project in the src directory of your project:

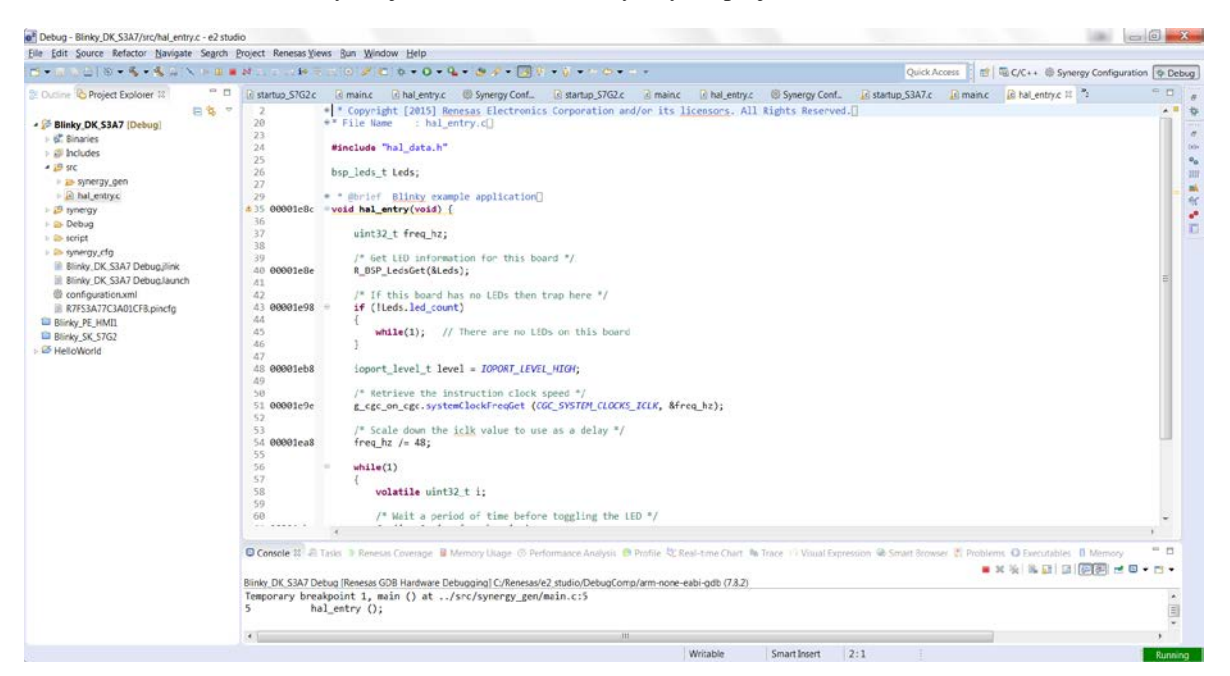

Application Notes and Demonstration Applications are available from https://synergygallery.renesas.com/ssp.

Examples of the categories that Renesas is developing are:

- Wired connectivity (CAN, RS232/485, TCP/IP, Web Server, networking services)
- Bluetooth connectivity (Bluetooth Classic and Bluetooth Low Energy connection to mobile devices using various profiles )
- WiFi connectivity (Access Point Enumeration, Access Point connection using secure protocols, TCP/IP, Web Server, networking services)
- Multi-media (webcam, audio playback & record, audio processing, GUIX tutorials)
- MCU performance & power measurement (thread, throughput, and I/O performance, low-power modes & power measurement)
- Security (protected memory and bus access examples, stack security examples, security protocols and services examples)

### **Reloading the Out-of-Box Demo**

Should you desire to reload the original Out-of-Box Demo application, you can find it and the instructions to reload it from <a href="https://synergygallery.renesas.com/ssp">https://synergygallery.renesas.com/ssp</a>.

**NOTE:** The Out-of-Box Demo on the Synergy Gallery may be an updated and improved demo. This kit contains version 1.0 of the DK-S3A7 Out-of-Box Demo.

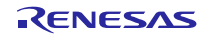

## Support

Support: https://synergygallery.renesas.com/support

Technical contact details:

- America: <u>https://renesas.zendesk.com/anonymous\_requests/new</u>
- Europe: <u>http://www.renesas.eu/support/index.jsp</u>
- Japan: <u>http://japan.renesas.com/contact/index.jsp</u>

#### Notice

- Descriptions of circuits, software and other related information in this document are provided only to illustrate the operation of semiconductor products and application examples. You are fully responsible for
  the incorporation of these circuits, software, and information in the design of your equipment. Renesas Electronics assumes no responsibility for any losses incurred by you or third parties arising from the
  use of these circuits, software, or information.
- 2. Renesas Electronics has used reasonable care in preparing the information included in this document, but Renesas Electronics does not warrant that such information is error free. Renesas Electronics assumes no liability whatsoever for any damages incurred by you resulting from errors in or omissions from the information included herein.
- Renesas Electronics does not assume any liability for infringement of patents, copyrights, or other intellectual property rights of third parties by or arising from the use of Renesas Electronics products or technical information described in this document. No license, express, implied or otherwise, is granted hereby under any patents, copyrights or other intellectual property rights of Renesas Electronics or others.
- 4. You should not alter, modify, copy, or otherwise misappropriate any Renesas Electronics product, whether in whole or in part. Renesas Electronics assumes no responsibility for any losses incurred by you or third parties arising from such alteration, modification, copy or otherwise misappropriation of Renesas Electronics product.
- Renesas Electronics products are classified according to the following two quality grades: "Standard" and "High Quality". The recommended applications for each Renesas Electronics product depends on the product's quality grade. as indicated below.

"Standard": Computers; office equipment; communications equipment; test and measurement equipment; audio and visual equipment; home electronic appliances; machine tools; personal electronic equipment; and industrial robots etc.

"High Quality": Transportation equipment (automobiles, trains, ships, etc.); traffic control systems; anti-disaster systems; anti-crime systems; and safety equipment etc.

Renesas Electronics products are neither intended nor authorized for use in products or systems that may pose a direct threat to human life or bodily injury (artificial life support devices or systems, surgical implantations etc.), or may cause serious property damages (nuclear reactor control systems, military equipment etc.). You must check the quality grade of each Renesas Electronics product before using it in a particular application. You may not use any Renesas Electronics product for any application for which it is not intended. Renesas Electronics shall not be in any way liable for any damages or losses incurred by you or third parties arising from the use of any Renesas Electronics product for which the product is not intended by Renesas Electronics.

- 6. You should use the Renesas Electronics products described in this document within the range specified by Renesas Electronics, especially with respect to the maximum rating, operating supply voltage range, movement power voltage range, heat radiation characteristics, installation and other product characteristics. Renesas Electronics shall have no liability for malfunctions or damages arising out of the use of Renesas Electronics products beyond such specified ranges.
- 7. Although Renesas Electronics endeavors to improve the quality and reliability of its products, semiconductor products have specific characteristics such as the occurrence of failure at a certain rate and malfunctions under certain use conditions. Further, Renesas Electronics products are not subject to radiation resistance design. Please be sure to implement safety measures to guard them against the possibility of physical injury, and injury or damage caused by fire in the event of the failure of a Renesas Electronics product, such as safety design for hardware and software including but not limited to redundancy, fire control and malfunction prevention, appropriate treatment for aging degradation or any other appropriate measures. Because the evaluation of microcomputer software alone is very difficult, please evaluate the safety of the final products or systems manufactured by you.
- 8. Please contact a Renesas Electronics sales office for details as to environmental matters such as the environmental compatibility of each Renesas Electronics product. Please use Renesas Electronics products in compliance with all applicable laws and regulations that regulate the inclusion or use of controlled substances, including without limitation, the EU RoHS Directive. Renesas Electronics assumes no liability for damages or losses occurring as a result of your noncompliance with applicable laws and regulations.
- 9. Renesas Electronics products and technology may not be used for or incorporated into any products or systems whose manufacture, use, or sale is prohibited under any applicable domestic or foreign laws or regulations. You should not use Renesas Electronics products or technology described in this document for any purpose relating to military applications or use by the military, including but not limited to the development of weapons of mass destruction. When exporting the Renesas Electronics products or technology described in this document, you should comply with the applicable export control laws and regulations and follow the procedures required by such laws and regulations.
- 10. It is the responsibility of the buyer or distributor of Renesas Electronics products, who distributes, disposes of, or otherwise places the product with a third party, to notify such third party in advance of the contents and conditions set forth in this document, Renesas Electronics assumes no responsibility for any losses incurred by you or third parties as a result of unauthorized use of Renesas Electronics products.
- 11. This document may not be reproduced or duplicated in any form, in whole or in part, without prior written consent of Renesas Electronics.
- 12. Please contact a Renesas Electronics sales office if you have any questions regarding the information contained in this document or Renesas Electronics products, or if you have any other inquiries.
- (Note 1) "Renesas Electronics" as used in this document means Renesas Electronics Corporation and also includes its majority-owned subsidiaries
- (Note 2) "Renesas Electronics product(s)" means any product developed or manufactured by or for Renesas Electronics.

Refer to "http://www.renesas.com/" for the latest and detailed information.

# RENESAS

#### SALES OFFICES

**Renesas Electronics Corporation** 

http://www.renesas.com

 Renease Electronics America Inc.

 2001 Scott Boulevard Samite Chara. CA 95050-2549, U.S.A.

 Tel: +1-408-588-6000, Fax: +1-408-588-6130

 Renease Electronics Canada Limited

 2511 Yonge Street, Suite S309 Richmond Hill, Ontario Canada L4C 9T3

 Tel: +1-905-237-2004

 Renease Electronics Europe Limited

 Dukes Meadow, Millboard Road, Bourne End, Buckinghamshire, SL8 5FH, U.K

 Tel: +44-1625-855100, Fax: +44-7126-855-900

 Renease Electronics Europe MmbH

 Arcadiatrasse 10, 40472 Düsseldorf, Germany

 Tel: +44-1625-455100, Fax: +44-211-6503-1327

 Renease Electronics (China) Co., Ltd.

 Room 1709, Quantum Plaza, No.27 ZinChuntu Haidian District, Beijing 100191, P.R.China

 Tel: +86-10-8235-1155, Fax: +86-10-8235-7679

 Renease Electronics (Dhang Co., Ltd.

 Unit 301, Tower A, Central Towers, 555 Langao Road, Putuo District, Shanghai, P. R. China 200333

 Tel: +86-2226-0888, Fax: +86-2226-0899

 Renease Electronics Thomag Kong Limited

 Unit 1001-1511, 116F, Tower 2, Grand Century Place, 193 Prince Edward Road West, Mongkok, Kowloon, Hong Kong

 Tel: +852-2265-6688, Fax: +862 2886-9022

 Renease Electronics Taiwan Co., Ltd.

 3F, No. 363, Fu Shing Morth Road, Taipei 10543, Taiwan

 Tel: +656-213-0200, Fax: +868 2-2175-9670

 Rene

# **X-ON Electronics**

Largest Supplier of Electrical and Electronic Components

Click to view similar products for Development Boards & Kits - ARM category:

Click to view products by Renesas manufacturer:

Other Similar products are found below :

SAFETI-HSK-RM48 PICOHOBBITFL CC-ACC-MMK-2443 TWR-MC-FRDMKE02Z EVALSPEAR320CPU EVB-SCMIMX6SX MAX32600-KIT# TMDX570LS04HDK TXSD-SV70 OM13080UL EVAL-ADUC7120QSPZ OM13082UL TXSD-SV71 YGRPEACHNORMAL OM13076UL PICODWARFFL YR8A77450HA02BG 3580 32F3348DISCOVERY ATTINY1607 CURIOSITY NANO PIC16F15376 CURIOSITY NANO BOARD PIC18F47Q10 CURIOSITY NANO VISIONSTK-6ULL V.2.0 80-001428 DEV-17717 EAK00360 YR0K77210B000BE RTK7EKA2L1S00001BE MAX32651-EVKIT# SLN-VIZN-IOT USB-202 MULTIFUNCTION DAQ DEVICE USB-205 MULTIFUNCTION DAQ DEVICE ALLTHINGSTALK LTE-M RAPID DEV. KIT LV18F V6 DEVELOPMENT SYSTEM READY FOR AVR BOARD READY FOR PIC BOARD READY FOR PIC (DIP28) EVB-VF522R3 AVRPLC16 V6 PLC SYSTEM MIKROLAB FOR AVR XL MIKROLAB FOR PIC L MINI-AT BOARD - 5V MINI-M4 FOR STELLARIS MOD-09.Z BUGGY + CLICKER 2 FOR PIC32MX + BLUETOOT 1410 LETS MAKE PROJECT PROGRAM. RELAY PIC LETS MAKE - VOICE CONTROLLED LIGHTS LPC-H2294 DSPIC-READY2 BOARD